情境:IE11 點選 pdf 檔時,無法直接開啟,需先下載檔案後,點選才能開啟 解決後:點選 pdf 時 IE 會自動閱覽 PDF 檔。

(一) 關閉 Acrobat Reader DC 的 啟用增強安全性設定
1.開啟 Acrobat Reader DC > 編輯 >編號設定

| Adobe  | e Acrobat   | t Reader DC          |                |          |               |                              |             |  |  |
|--------|-------------|----------------------|----------------|----------|---------------|------------------------------|-------------|--|--|
| 檔案(F)  | 編輯(E)       | 檢視(V) 簽署(S) 視        | 畜(W) 說明(H)     |          |               |                              |             |  |  |
| 首頁     | <b>1</b> )> | 復原(U)                | Ctrl+Z         |          |               |                              |             |  |  |
|        | Ċ           | 重複( <u>R</u> )       | Shift+Ctrl+Z   |          |               |                              |             |  |  |
| 最近     |             | -<br>煎下(T)           | Ctrl+X         | 的工具      |               |                              | 检視所有工具      |  |  |
| 已加     | 20          | 得製(C)                | Ctrl+C         |          |               |                              |             |  |  |
| 100.00 | Ê           | 貼上(P)                | Ctrl+V         |          | 📿 填寫和簽署       | 📑 編輯 PDF                     | ( )         |  |  |
| 檔業     |             | 删除(D)                |                | 螢光標示等新增注 | 自行完成表單或傳送給其他人 | 快速編輯文字和影像。修正錯                |             |  |  |
| 我的     |             |                      |                |          | 资 <b>者</b> 。  | 子或裁切影像。                      | 開啟檔案        |  |  |
| 新增     |             | 全選(L)                | Ctrl+A         |          | 立即使用          | 立即使用                         |             |  |  |
|        |             | 取洞主題(上)              | Snift+Ctrl+A   |          |               |                              |             |  |  |
|        |             | 複製檔案至剪貼薄( <u>B</u> ) |                |          |               |                              |             |  |  |
|        |             | 編輯文字與影像([)           |                |          |               |                              |             |  |  |
|        |             | 將文字和影像製作成            | 竪文( <u>X</u> ) |          |               |                              |             |  |  |
|        | 0           | 拍攝快照( <u>A</u> )     |                |          |               |                              |             |  |  |
|        |             | 拼字檢查(K)              | •              |          |               | $\gg \longrightarrow \frown$ | \<br>\      |  |  |
|        | Q           | 尋找(E)                | Ctrl+F         |          |               |                              |             |  |  |
|        |             | 進階搜尋(⊻)              | Shift+Ctrl+F   |          |               |                              |             |  |  |
|        |             | 保護(1)                | •              |          |               |                              |             |  |  |
|        |             | 協助工具( <u>Y</u> )     | •              |          |               |                              | /           |  |  |
|        | $\sim$      | 管理工具( <u>M</u> )     |                |          |               | E                            |             |  |  |
|        | (2)         | 偏好設定( <u>N</u> )     | Ctrl+K         |          |               | 沒有任何最近使用過                    | 的檔案。        |  |  |
|        |             |                      |                | _        |               | 你属近检测或使用源的模字机会出              | 俱大此应。       |  |  |
|        |             |                      |                |          |               | 心和北北小小公区门短期间带带即自己的           | 70 LL #U/82 |  |  |

2.左邊功能列表選取 安全性(增強),參閱下圖,不啟用增強安全性

| AT Data -                                   |                                                                                 |
|---------------------------------------------|---------------------------------------------------------------------------------|
| 覡別(G):                                      | ツ薀保護                                                                            |
| 一般                                          | ⑦ 散動時散田受保護模式(M) □ 在 AppContainer 内執行(U) □ 建立受保護模式記錄槽(L) 検視記錄標(V)                |
| 文件                                          |                                                                                 |
| 全螢幕                                         | 保護檢視 ⑧ 關閉(0) (2)                                                                |
| 注釋<br>百兩顯云                                  | の 來自可能為不安全位置的機塞(P)                                                              |
|                                             |                                                                                 |
| 3D 和多媒體                                     | ○所有信素(A)                                                                        |
| Adobe 線上服務                                  |                                                                                 |
| JavaScript                                  | 備進安全性                                                                           |
| 多媒體(昌版)<br>名博體信(年/筆版)                       | □ 取用増強安全性(E) □ 時期域記録欄(C)                                                        |
| 哆妹腹间正(歯/⋈) /<br>安全性                         |                                                                                 |
| 安全性 (增強)                                    | 授權位置                                                                            |
| 身分                                          |                                                                                 |
| 協助工具                                        | 如果您的工作流程會因安全性設定受到負面影響,請使用「技權位置」選擇性信任檔<br>來,來對本理子地。以忽略這此去全社的定個判」「採購代票」集你可在工作法程由評 |
| 表格<br>信任等:理究:デ                              | 关,具称为汉王族、心地道理学关于正成之时k时。"这座位直了最心心正上1Fond在于12<br>舆道目信任時進行安全作業。                    |
| 店住自住住人<br>度量 (2D)                           |                                                                                 |
| 度量 (3D)                                     | □日動信任具有效認識的又來(+)                                                                |
| 度量 (幾何)                                     | 一自動信任來自我的 Win OS 安全性區域中的網站(S)<br>檜規 Windows 信任的網站(T)                            |
| 拼字檢查                                        |                                                                                 |
| い み に い し い し い し い し い し い し い し い し い し い |                                                                                 |
| 單位                                          |                                                                                 |
| 搜尋                                          |                                                                                 |
| 電子郵件帳戶                                      |                                                                                 |
| 網際網路                                        |                                                                                 |
| 市市<br>変格                                    |                                                                                 |
| 簽名                                          |                                                                                 |
|                                             |                                                                                 |
|                                             |                                                                                 |
|                                             |                                                                                 |
|                                             |                                                                                 |
|                                             |                                                                                 |
|                                             | 新增檔案(I) 新増資料夾路徑(D) 新增主機(H) 移除(R)                                                |
|                                             |                                                                                 |
|                                             | <u>什麼是保護檢視?</u> <u>什麼是增強安全性?</u> <u>什麼是授權位置?</u>                                |
|                                             |                                                                                 |
|                                             | 確定 取消                                                                           |

3.關閉 IE,重新啟用

(二)若上述無法順利解決,可進一步參閱 adobe 說明

(<u>https://helpx.adobe.com/tw/acrobat/using/display-pdf-in-browser.html</u>)